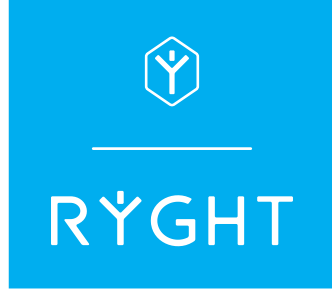

## RÉINITIALISEZ ET CONNECTEZ VOS ÉCOUTEURS GEMEO

1) Supprimez ("oublier" sur iOs) **Ryght GEMEO** de la liste d'appareils Bluetooth® de votre smartphone, tablette ou ordinateur puis désactivez le Bluetooth®.

2) Mettez les écouteurs dans le boitier et branchez-le avec son câble à un port USB de votre ordinateur allumé. Laissez charger pendant 3 heures.

3) Activez le Bluetooth de votre smartphone, tablette et ordinateur.

4) Débranchez le boitier, ouvrez-le et retirez les écouteurs pour qu'ils s'allument.

5) Ryght GEMEO apparaîtra sur votre écran. Sélectionnez-le pour vous connecter.

6) Mettez les écouteurs dans vos oreilles.

7) Lancez de la musique sur une de vos applications. Si aucun son ne sort d'un des écouteurs, touchez la partie tactile de celui-ci pour l'activer.

8) Si l'écouteur s'allume, il se connectera alors automatiquement à l'autre.

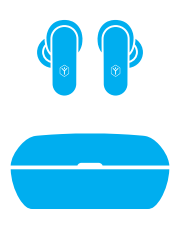